## Prihlásenie do AIS:

Informačný systém je na adrese: https://is.stuba.sk/

Pre prihlásenie do systému AIS kliknite na odkaz Prihlásenie do osobnej administratívy AIS.

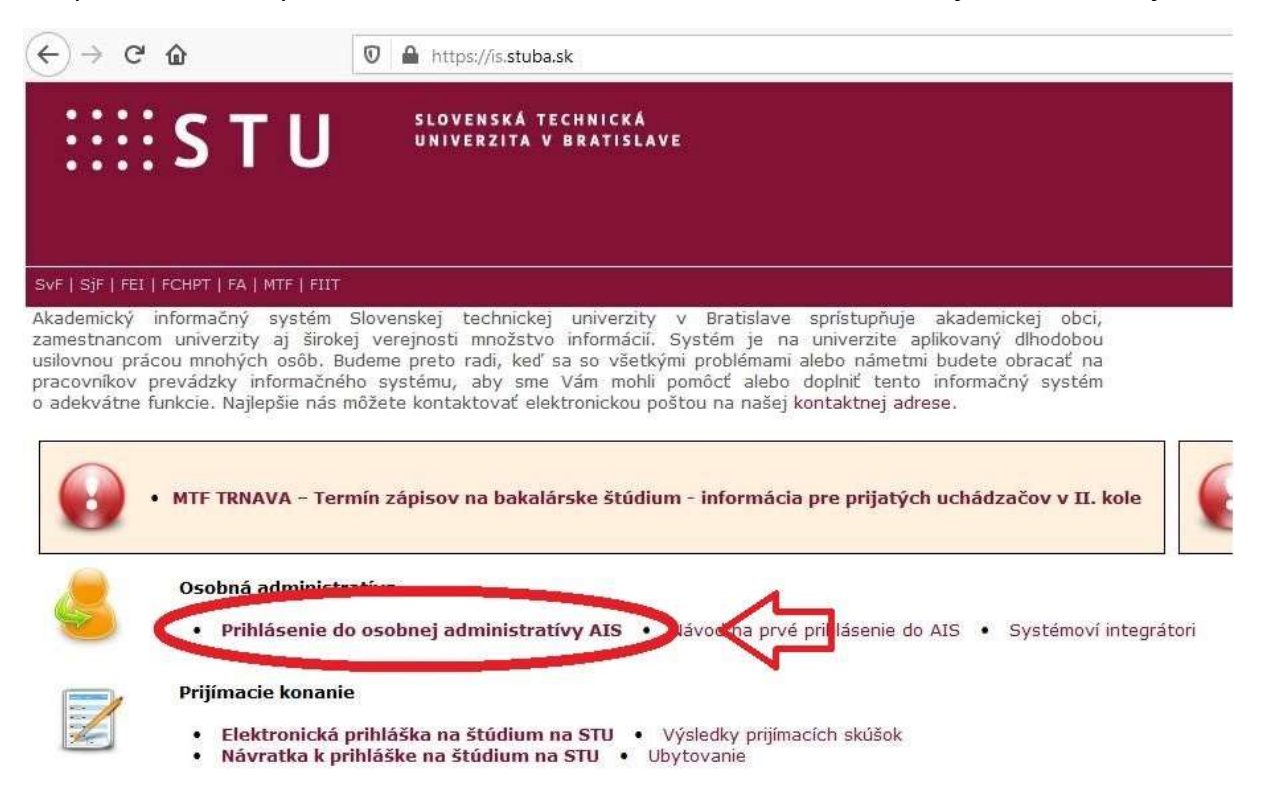

### Portál študenta:

Po prihlásení sa zobrazí niekoľko sekcií, ktoré obsahujú odkazy na ďalšie aplikácie. Pre študenta je dôležitá sekcia Moje štúdium. Obsahuje odkaz portál študenta.

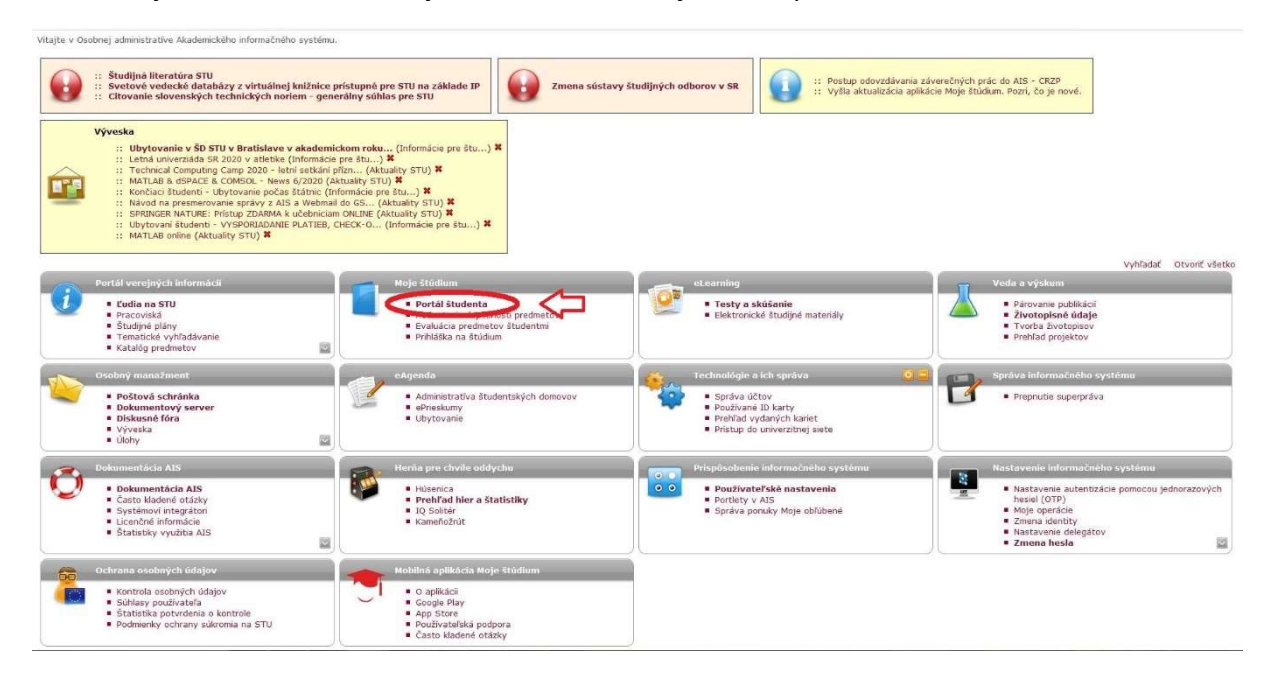

| $\sim$                                       |                                                 |                                                          |                                                         |                                                                                        |                                                                          |                                                           |                                                           |                                                  |                                                   |                    |                                                                  |                        |  |
|----------------------------------------------|-------------------------------------------------|----------------------------------------------------------|---------------------------------------------------------|----------------------------------------------------------------------------------------|--------------------------------------------------------------------------|-----------------------------------------------------------|-----------------------------------------------------------|--------------------------------------------------|---------------------------------------------------|--------------------|------------------------------------------------------------------|------------------------|--|
| Stúdium                                      | tál štu<br>- FEI B-E                            | <mark>denta</mark><br>ELN den [sen                       | n 1, roč 1],                                            | obdobie - ZS 2020/                                                                     | 2021 - FEI                                                               |                                                           |                                                           |                                                  |                                                   |                    |                                                                  |                        |  |
| Moje š<br>E-osno                             | <b>túdium</b><br>vy predr                       | netov                                                    | E-index<br>Rozpisy te                                   | Moji spo<br>ém Miesta c                                                                | lužiaci<br>dovzdania                                                     | Informácie<br>Kontrola p                                  | e o mojom ši<br>Iánu                                      | túdiu I                                          | Mapa mojich š<br>List záznamník                   | túdií<br>a učiteľa |                                                                  |                        |  |
| V tabuľk<br>štúdiu a<br>sa môže<br>stĺpci Zv | ke sú zot<br>ktuálne,<br>ete medz<br>voliť, Pri | orazené štúc<br>Štúdium a<br>i štúdiami a<br>vstupe do P | liá, ktoré z<br>študijné ob<br>obdobiami<br>ortálu štud | ačali alebo boli ab<br>odobie, s ktorým p<br>i prepínať, pokiaľ i<br>denta pracujete s | solvované na na<br>pracujete, je uv<br>ch máte uvede<br>aktívnym štúdior | šej univerzi<br>edené v po<br>ných viac a<br>m (zelená gu | te a ikony a<br>dtitulku strá<br>to kliknutím<br>ulička). | plikácií, ktoré<br>nky. V aplika<br>1 na šedú gu | é sů k danému<br>áciách portálu<br>uličku v prvom | 1                  |                                                                  |                        |  |
| Zvoliť                                       | Fakulta                                         | a Štúdium                                                |                                                         | Stav štúdia                                                                            | Prihlasovani<br>na skúšky                                                | e Reg./Zá                                                 | pisy                                                      |                                                  |                                                   |                    |                                                                  |                        |  |
|                                              | FEI                                             | elektron<br>denná p                                      | ika<br>rezenčná                                         | riadne zapísaný                                                                        | 1                                                                        | 30                                                        |                                                           |                                                  |                                                   |                    |                                                                  |                        |  |
| Podpora                                      | a zvoler                                        | ného štúdia                                              | Ē                                                       |                                                                                        |                                                                          |                                                           |                                                           |                                                  |                                                   |                    |                                                                  |                        |  |
| Aplikácia                                    | a na pod                                        | poru aktuálr                                             | ne zvolenéh                                             | no štúdia.                                                                             |                                                                          |                                                           |                                                           |                                                  |                                                   |                    |                                                                  |                        |  |
|                                              | þ                                               |                                                          |                                                         | ۲                                                                                      |                                                                          |                                                           |                                                           | 2                                                |                                                   |                    | E                                                                |                        |  |
| Osot<br>rozv                                 | oný Ha<br>vrh                                   | armonogram<br>výučby<br>(prehľad<br>týždňov)             | Harmono<br>akademic<br>roka                             | gram Kontaktné<br>kého oddelenie                                                       | Tlač<br>registračného<br>hárku                                           | Tlač<br>zápisového<br>hárku                               | Prehliadka<br>štátnych<br>skúšok                          | Potvrdenie<br>o štúdiu                           | Potvrdenie<br>o štúdiu<br>v angličtine            | Tlač<br>žiadostí   | Podanie<br>elektronickej<br>žiadosti na<br>študijné<br>oddelenie | Moje<br>ospravedlnenky |  |
| Evalu<br>predm<br>štude                      | ácia<br>ietov<br>intmi                          |                                                          |                                                         |                                                                                        |                                                                          |                                                           |                                                           |                                                  |                                                   |                    |                                                                  |                        |  |
| Financo                                      | ovanie š                                        | túdia a štip                                             | pendiá                                                  |                                                                                        |                                                                          |                                                           |                                                           |                                                  |                                                   |                    |                                                                  |                        |  |
| Aplikácia                                    | a na pod                                        | poru financo                                             | ovania a šti                                            | ipendií aktuálne zv                                                                    | oleného štúdia.                                                          |                                                           |                                                           |                                                  |                                                   |                    |                                                                  |                        |  |
| - W                                          | C                                               | 1                                                        | <b></b>                                                 | -7                                                                                     |                                                                          |                                                           |                                                           |                                                  |                                                   |                    |                                                                  |                        |  |
| Financištu                                   | covanie<br>údia                                 | Vyplatené<br>štipendiá                                   | Bankové<br>spojenie                                     | Objednávky                                                                             |                                                                          |                                                           |                                                           |                                                  |                                                   |                    |                                                                  |                        |  |
| Moje za                                      | hraničn                                         | ié <mark>štúdium</mark>                                  |                                                         |                                                                                        |                                                                          |                                                           |                                                           |                                                  |                                                   |                    |                                                                  |                        |  |
| Aplikácia                                    | a na pod                                        | poru zahran                                              | ičnej ageno                                             | dy aktuálne zvolen                                                                     | ého štúdia.                                                              |                                                           |                                                           |                                                  |                                                   |                    |                                                                  |                        |  |
| 0                                            | 2                                               |                                                          |                                                         |                                                                                        |                                                                          |                                                           |                                                           |                                                  |                                                   |                    |                                                                  |                        |  |
| Podar<br>prihlái                             | nie<br>šky                                      |                                                          |                                                         |                                                                                        |                                                                          |                                                           |                                                           |                                                  |                                                   |                    |                                                                  |                        |  |
| na<br>výmer                                  | nný                                             |                                                          |                                                         |                                                                                        |                                                                          |                                                           |                                                           |                                                  |                                                   |                    |                                                                  |                        |  |
| poby                                         | /c                                              |                                                          |                                                         |                                                                                        |                                                                          |                                                           |                                                           |                                                  |                                                   |                    |                                                                  |                        |  |

Kliknutím na neho sa sprístupní aplikácia portálu študenta.

Obsahuje všetky informácie o aktuálnom štúdiu , prípadne v minulosti ukončenom štúdiu.

# Nastavenie pošty:

Prístup do pošty je umožnený cez dva odkazy v osobnej administratíve (hlavná stránka po prihlásení).

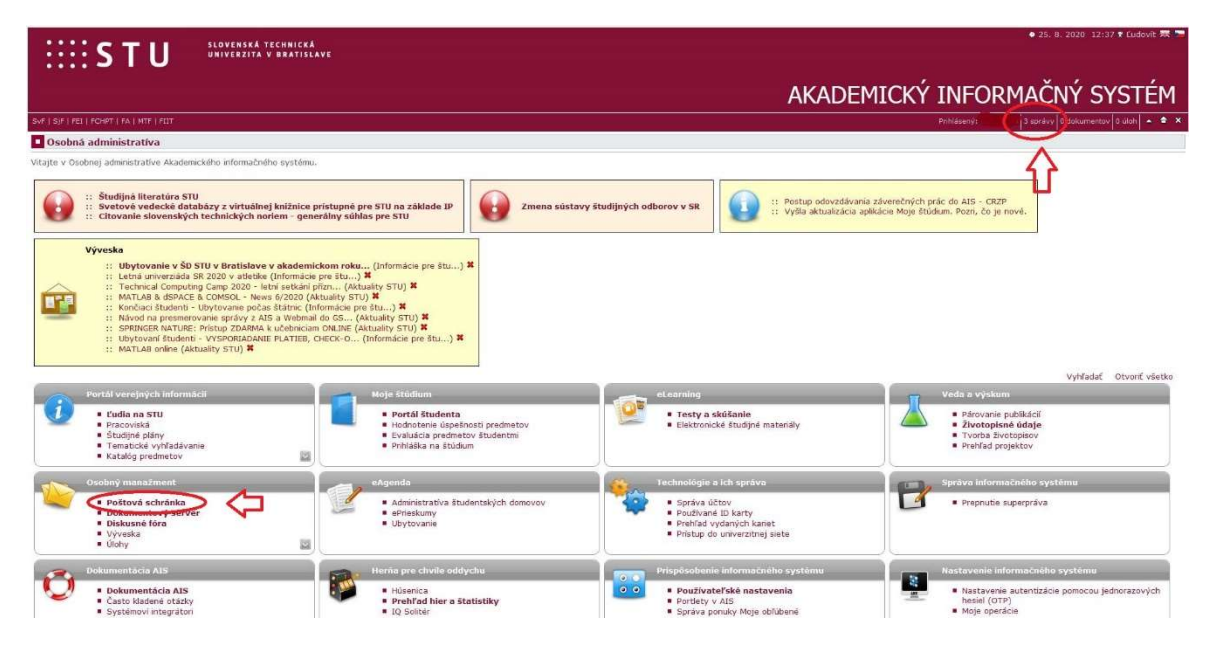

Poštový server v AIS má obmedzenia, prijíma a odosiela poštu len z domény stuba.sk a všetkých jej subdomén. Odporúča sa nastaviť presmerovanie pošty na tzv. webmail, ten tieto obmedzenia nemá.

Presmerovanie je možné v pošte cez odkaz nastavenie.

| Poštová so                          | hránka - Doručená                                   | pošta               |                       |                      |                                       |                                       |                       |            |                             |
|-------------------------------------|-----------------------------------------------------|---------------------|-----------------------|----------------------|---------------------------------------|---------------------------------------|-----------------------|------------|-----------------------------|
| Nová správa                         | Poštová schránka                                    | H                   | romadné               | správy               | Kontakty Na                           | astavenie                             |                       |            |                             |
| áto aplikácia vy<br>odpovedať, maza | vpisuje obsah poštového<br>ť, preposielať, postupov | priečin<br>ať a pre | ka. Elekt<br>súvať do | tronické<br>iných pr | správy, ktoré sa v prieč<br>iečinkov. | tinku nachádzajú môžete čítať,        |                       |            |                             |
| Aktualiz                            | ovať zložku                                         | Dátum               | zostupne              | •                    | Zoradiť                               |                                       |                       | nast       | avenie <mark>f</mark> iltra |
|                                     |                                                     |                     | Štítky                | Odosie               | lateľ                                 | Predmet                               | Doručené              | Veľkosť    | Operácie                    |
| - Dor                               | učoná počta (2/0)                                   |                     | +                     | no-reply             | @is.stuba.sk                          | Ubytovanie v ŠD STU v Bratislave v    | 25. 08. 2020 09:59    | 1 KiB      | \$2 R\$ \$2                 |
| - Codo                              | claná pošta (3/9)                                   |                     | +                     | no-reply             | @is.stuba.sk                          | Fwd: Letná univerziáda SR 2020 v at   | 18. 08. 2020 08:44    | 1 KiB      | 🔊 🖼 🔛                       |
|                                     |                                                     |                     |                       | noreply              | @ubytovanie.stuba.sk                  | [U-STU] Ubytovanie 2020/2021 - stav   | 13. 08. 2020 16:57    | 2 KiB      | <b>A</b>                    |
| Rozr                                | (0)<br>Noraná počta (0)                             |                     | +                     | noreply              | @ubytovanie.stuba.sk                  | [U-STU] Ubytovanie 2020/2021 - stav   | 11. 08. 2020 17:03    | 2 KiB      | S S                         |
|                                     |                                                     |                     | +                     | noreply              | @ubytovanie.stuba.sk                  | [U-STU] Ubytovanie 2020/2021 - schv   | 10. 08. 2020 15:15    | 1 KiB      | 🔊 🖼 🖗                       |
| gu spai                             | áva priečinkov                                      |                     | +                     | xbaduro              | vae@is.stuba.sk                       | Pracuj v GOOGLE alebo sa pridaj do    | 30. 07. 2020 14:24    | 3 KiB      | ₩ G €                       |
| Správa                              |                                                     |                     | +                     | psotka@              | þis.stuba.sk                          | Hromadná správa_Ubytovanie            | 23. 07. 2020 09:37    | 22 KiB     | 🔊 🖼 🙀                       |
|                                     |                                                     |                     | +                     | noreply              | @ubytovanie.stuba.sk                  | [U-STU] Ubytovanie 2020/2021 - prid   | 22. 07. 2020 17:50    | 1 KiB      | ₩ ₩ ₩                       |
| Správ celkom:                       | 9                                                   |                     | +                     | Akadem               | ický informačný systém                | Zmena citlivých údajov v AIS - Zmen   | 17. 07. 2020 12:20    | 1 KiB      | SE 😪 🔛                      |
| Neprecitaných                       | 1:3                                                 |                     |                       |                      |                                       | 2                                     | obrazené správy 1 - 1 | 9 zo všetk | ých 9 správ                 |
| Zanlnené: 0.0                       | 4%                                                  | Ozna                | čiť všetko            | Odzna                | ičiť všetko                           |                                       |                       |            |                             |
|                                     |                                                     | 07036               | anó                   | + nre                | sunúť do priečinka                    | nezadané Vukonať                      |                       |            |                             |
| Langender                           |                                                     | UZHUC               | cire .                | pre                  |                                       | · · · · · · · · · · · · · · · · · · · |                       |            |                             |
| Legenda:<br>Systémová               | správa                                              |                     |                       |                      |                                       |                                       |                       |            |                             |
| M Príloha                           | - opiaid                                            |                     |                       |                      |                                       |                                       |                       |            |                             |
| Odpoveda                            | ŕ                                                   |                     |                       |                      |                                       |                                       |                       |            |                             |
| Preposlať                           |                                                     |                     |                       |                      |                                       |                                       |                       |            |                             |
| 🐼 Zmazať                            |                                                     |                     |                       |                      |                                       |                                       |                       |            |                             |

Na ďalšej stránke kliknem na Presmerovanie pošty.

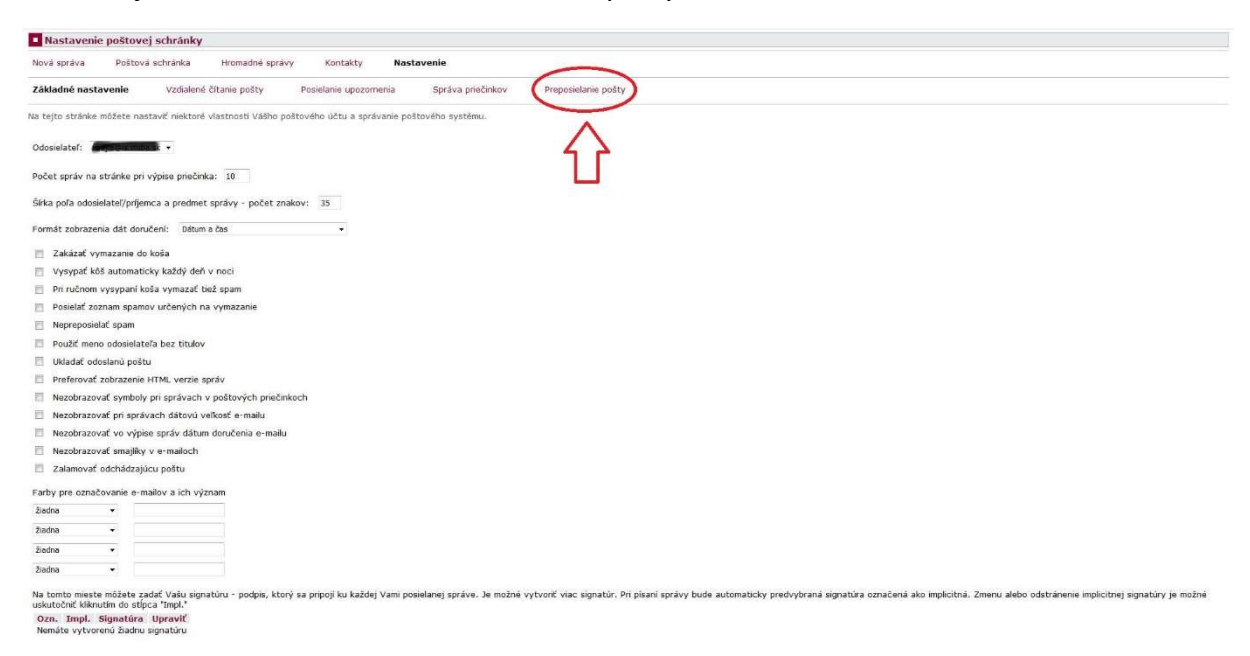

Pridám mailovú adresu na webmail – [:login-do-ais:]@stuba.sk – a uložím nastavenie.

| Nastavenie poštovej schránky                                                                                                    |                                                   |                    |                    |                              |                     |  |  |  |
|----------------------------------------------------------------------------------------------------|---------------------------------------------------|--------------------|--------------------|------------------------------|---------------------|--|--|--|
| Nová správa Poší                                                                                                    | ová schránka Hror                                 | madné správy       | Kontakty           | Nastavenie                   |                     |  |  |  |
| Základné nastavenie                                                                                                    | Vzdialené čítanie po                              | ošty Posiela       | inie upozornenia   | Správa priečinkov            | Preposielanie pošty |  |  |  |
| v tejto aplikācii sa nasta                                                                                                    | vujú niektoré aspekty pre                         | eposielania pošty. |                    |                              |                     |  |  |  |
| Nižšie si môžete aktivova                                                                                                    | č a rušiť preposielanie po                        | šty. Môžete určiť  | jednu alebo viac   | adries, na ktoré sa bude aut | maticky             |  |  |  |
| Ozn. E-mail Zmene                                                                                                    | ié Zmenil                                         | •                  |                    |                              |                     |  |  |  |
| Nenájdené žiados vykov                                                                                                    | ojuce uses.                                       |                    | -                  |                              |                     |  |  |  |
| Priort nový e-mail                                                                                                    |                                                   |                    |                    |                              |                     |  |  |  |
| E mail:                                                                                                    |                                                   | Pridat             |                    | _                            |                     |  |  |  |
| and the state of the state of t |                                                   |                    |                    |                              |                     |  |  |  |
| Ukiadanie preposielane                                                                                                    | ) posty                                           | ALC: Mandal        |                    |                              |                     |  |  |  |
| Preposieranu postu je mo                                                                                                    | che vo vasej schranke v                           | AID UKIADAC.       |                    |                              |                     |  |  |  |
| Zelám si preposielan                                                                                                    | ú poštu ukladať                                   |                    |                    |                              |                     |  |  |  |
| Typ preposielanej pošt                                                                                                    | Y                                                 |                    |                    |                              |                     |  |  |  |
| Preposielač na nižšie uver                                                                                                    | lenú adresu je možné vš                           | etky prichádzajúci | e e-maily alebo ib | a systémovů poštu.           |                     |  |  |  |
| 🗵 Preposielať všetku (                                                                                                    | ioručenú poštu                                    |                    |                    |                              |                     |  |  |  |
| Stlatenin Gazda Uložiť<br>Uložiť nastavenie<br>• Späť do poštového<br>• Späť do poštovej sc                                                                                                    | nastavenje' sa uloži vyšš<br>vrstavenja<br>branky | ie uvedené nastav  | verie.             |                              |                     |  |  |  |

Webmail je na adrese: https://webmail.stuba.sk/, prihlasovanie je realizované cez rovnaké prihlasovacie údaje ako do AIS.

S týmito údajmi sa viete prihlásiť aj do stravovacieho systému kredit https://www.jedalen.stuba.sk/WebKredit/

# Zmena hesla:

Heslo pre spomenuté služby je možné meniť len v AIS. V osobnej administrative, v sekcii Nastavenie informačného systému je odkaz Zmena hesla. V aplikácii pre zmenu hesla je tiež dobré si nastaviť externú mailovú adresu na ktorú pride odkaz na obnovu hesla.

### Dokumentový server:

Prístup na dokumentový server je možný cez dva odkazy v osobnej administrative.

|               | STU SLOVENSKA TECHNICKA<br>UNIVERZITA V BRATISL                                                                                                    | IVE                                                                                                    |                                                                                                    |                                                                                                  |
|---------------|----------------------------------------------------------------------------------------------------|----------------------------------------------------------------------------------------------------|----------------------------------------------------------------------------------------------------|--------------------------------------------------------------------------------------------------|
|               |                                                                                                    |                                                                                                    | AKADEN                                                                                                    | 1ICKÝ INFORMAČNÝ SYSTÉM                                                                          |
| SvF   SjF   I | FEL   FCHPT   FA   MTF   FLIT                                                                                                    |                                                                                                    |                                                                                                    | Prihlésený: 3 správ 0 dokumentov 🕽 úloh 🔺 🖨 🗙                                                    |
| Osob          | ná administratíva                                                                                                    |                                                                                                    |                                                                                                    | <u> </u>                                                                                         |
| Vitajte v C   | Osobnej administratíve Akademického informačného systému.                                                                                                    |                                                                                                    |                                                                                                    | $\wedge$                                                                                         |
|               | <ul> <li>Študijná literatúra STU</li> <li>Svetové vedecké databázy z virtuálnej knižnice p</li> <li>Citovanie slovenských technických noriem - gene</li> </ul>                                                                                                    | rrístupné pre STU na základe IP<br>rálny súhlas pre STU                                                        | wy śtudijných odborov v SR                                                                                                  | závarečných prác do AIS - CRZP<br>Jikácie Moje študium. Pozn, čo je nové.                        |
| Î             | Výveska<br>:: Ubytovanie v SD STU v Bratislave v akademii<br>:: Latná univerziáda SR 2020 v atlatike (Informácie<br>:: Technical Computing Camp 2020 - latin siekkali p<br>:: MarLaB daspače Schoolo kwes dy 2020 (A<br>:: Končial Studenti - Ubytovanie počas Státnic (D)<br>:: MarLaB anime Status - VSSPORDAME PLATER, C<br>:: Ubytovani Studenti - VVSPORDAME PLATER, C<br>:: MArLAB anime (Akbushty STU) #                                                                                                    | Store roku                                                                                                    |                                                                                                    |                                                                                                  |
|               | Portál verejných informácii                                                                                                    | Moje štúdium                                                                                                   | eLearning                                                                                                    | Veda a výskum                                                                                    |
|               | • Ľudia na STU<br>• Pracoviská<br>• Študijné plány<br>• Tematické vyhľadávanie<br>• Katalóg predmetov                                                                                                    | Portál študenta     Hodnotenie úspešnosti predmetov     Evaluácia predmetov študentmi     Prihláška na štúdium | Testy o skúšanie     Elektronické študýné materiály                                                                         | Perovanie publikácií     Zivotopiené údaje     Tvoba životopiev     Pretriad projektov           |
|               | Osobný menažment<br>Dokumentový server<br>Bokumentový server<br>Bokument | eAgenda<br>Administrativa študentských domovov<br>e dřinekumy<br>Ubytovane                                     | Technológie o ich správa<br>Správa účtov<br>Podužnané lik karty<br>Pelhála vykarých kariet<br>Prístup do univerzitnej siete | Správa informačného systému<br>• Preprute superpráva                                             |
| Õ             | Dokumentācia AIS<br>• Dokumentācia AIS<br>• Často kladenē otāzky                                                                                                    | Herñe pre chvile oddychu<br>Húsenica<br>Prehľad hier a štatistiky                                              | Prispôsobenie informačného systému<br>o o Používateľské nastavenía<br>Portiety v AlS                                        | Nastavenie informačného systéme<br>Nastavenie autentizácie pomocou jednorazových<br>hesiel (OTP) |

Zobrazenie je v podobe stromovej štruktúry. Kliknutím na plusko sa zobrazia podpriečinky.

| Dokumentový se                                                                                              | rver                                                                                         |                                                                                                    |
|----------------------------------------------------------------------------------------------------|----------------------------------------------------------------------------------------------|----------------------------------------------------------------------------------------------------|
| Strom dokumentov<br>Nastavenie DS                                                                           | Všetky moje priečinky<br>Vyhľadávanie                                                        | Nové dokumenty (0)                                                                                                    |
| Dokumentový server slúž<br>signalizuje číslo uveden<br>zobrazený tiež v týchto<br>v niektorom z podpriečini | i na evidenciu a správu dol<br>é v zátvorkách za názvor<br>zátvorkách, a to tučným p<br>cov. | kumentov. Jednotlivé priečinky môžu obsahovať dokumenty, ich počet<br>m priečinka. Ak obsahuje priečinok nové dokumenty, je ich počet<br>jísmom. Tučne zobrazené názvy priečínkov signalizujú nový dokument |
| G rekulta elektroteth<br>⊕-As<br>MSDN AA                                                                    | niky a informatiky                                                                           |                                                                                                    |
| - OkO Časopis (3)                                                                                           | 60^                                                                                          |                                                                                                    |
| Fakulta chemickej a                                                                                         | a potravinárskej technológie                                                                 |                                                                                                    |

- Fakulta chemickej a potravinarskej technologie
   Rektorát a ostatné univerzitné pracoviská STU
   Slovenská technická univerzita v Bratislave
   Stavebná fakulta
   Účelové zariadenie Študentské domovy a jedálne STU
   Užívateľské +
   Verejný Dokumentový server &

Rozbaliť všetko Zabaliť všetko

| Kvóta:     | 40 MiB   |       |
|------------|----------|-------|
| Využitých: | 0,0 B    | (0 %) |
| Voľných:   | 40,0 MiB | 57    |

#### Legenda

Práva sú zoradené zostupne podľa váhy oprávnení v dokumentovom serveri.

🔹 Super 🕂 Zakladanie 📫 Zmena 🦯 Zápis 🔗 Čítanie